# PASSO A PASSO PARA ACESSAR O PORTAL DA TRANSPARÊNCIA

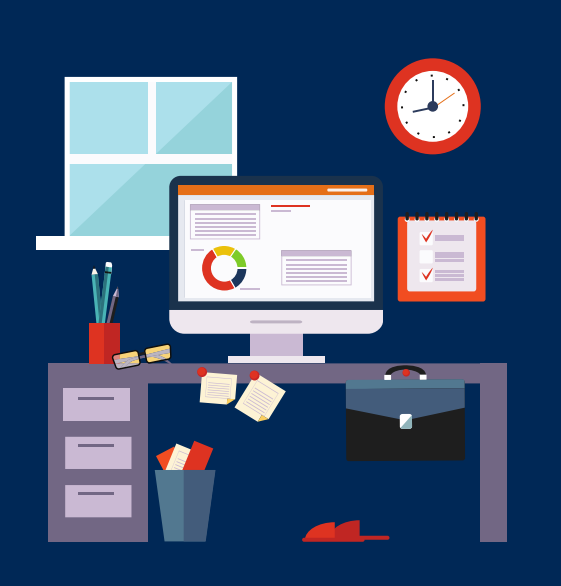

#### **PRIMEIRO PASSO**

Acessar o Portal da Transparência: https://www.portaltransparencia .gov.br

# SEGUNDO PASSO

No menu superior, localizar a opção "Consultas Detalhadas" -> "Servidores e Pensionistas" => "Por Órgão"

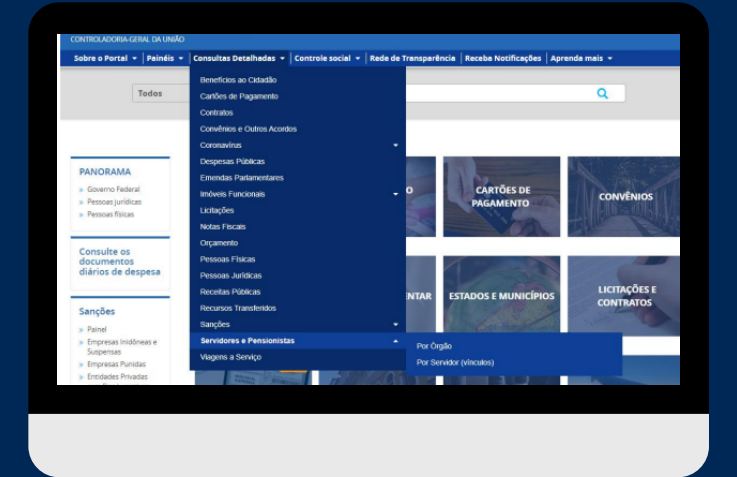

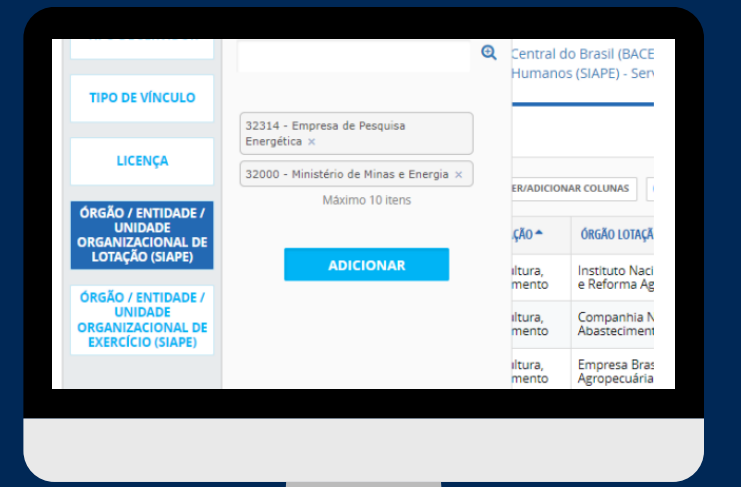

## **TERCEIRO PASSO**

Utilize a barra lateral esquerda de filtros para adicionar um filtro de Orgão/Entidade/Unidade Organizacional de Lotação (SIAPE). O código da Unidade Organizacional (UO) da EPE é

#### QUARTO PASSO

#### Consultar os dados (pressionando a caixa 'Consultar'

OCÊ ESTÁ AOUI TAS \* DETALHAMENTO DOS SERV ORES E PENSI Detalhamento dos Servidores Públicos por Órgão FILTRO LTA Órgão / Entidade / « Unidade BUSCA LIVRE Organizacional de Exercício (SIAPE) TIPO DE SERVIDOR Q Central do Brasil (BACE Humanos (SIAPE) - Sen **TIPO DE VÍNCULO** 32314 - Empresa de Pesquisa Energética LICENÇA 32000 - Ministério de Minas e Energia × ER/ADICIONAR COLUNAS Máximo 10 itens ÓRGÃO / ENTIDADE / UNIDADE UNIDADE ORGANIZACIONAL DE LOTAÇÃO (SIAPE) ÇÃ0 📤 ÓRGÃO LOTAÇÃ ADICIONAR Instituto Naci e Reforma Ag iltura, mento RGÃO / ENTIDADE / UNIDADE Companhia N Abasteciment iltura, mento RGANIZACIONAL DE EXERCÍCIO (SIAPE) iltura, Empresa Bras Agropecuária mento Financiadora Projetos a, es e Agência Espa

#### '32314' e o do Ministério de Minas e Energia, '32000'

FILTROS APLICADOS:

Órgão / Entidade / Unidade Organizacional de Exercício (SIAPE): 32314 - Empresa de Pesquisa Energética 🗙 32000 - Ministério de Minas e Energia 👗 Clique aquí para efetuar

### **QUINTO PASSO**

Para consultar os servidores em exercício na EPE, basta repetir o procedimento, optando-se, no passo 3, pelo filtro 'Órgão/Entidade/Unidade Organizacional de Exercício (SIAPE)'

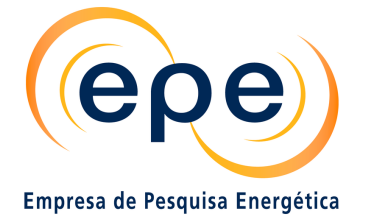

MINISTÉRIO DE MINAS E ENERGIA

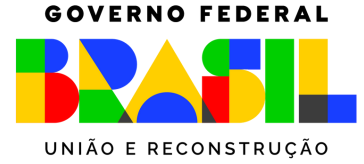